### Inhalt

myProstate.eu

| ≻ | 01 – Therapiebeurteilungen                                        | Seite | 1  |
|---|-------------------------------------------------------------------|-------|----|
| ۶ | 02 – Erweiterte Suche                                             | Seite | 2  |
| ۶ | 03 – Berichte auswählen                                           | Seite | 3  |
| ≻ | 04 – Auswahl der Behandlungen: Haupt- und Unterkategorien         | Seite | 3  |
| ۶ | 05 – Sortieren der Ergebnistabellen                               | Seite | 4  |
| ≻ | 06 – PK-Erfahrungsbericht auswählen                               | Seite | 5  |
| ۶ | 07 – PK-Erfahrungsbericht ansehen                                 | Seite | 5  |
| ۶ | 08 – Kenndaten                                                    | Seite | 6  |
| ۶ | 09 – Grafiken                                                     | Seite | 7  |
| ۶ | 10 – PSA-Verdoppelungszeiten                                      | Seite | 8  |
| ۶ | 11 – Therapie-Beurteilungen                                       | Seite | 9  |
| ۶ | 12 – Mein Bericht                                                 | Seite | 10 |
| ۶ | 13 – Updates abonnieren – zukünftige Berichte per E-Mail erhalten | Seite | 11 |
| ≻ | 14 – Berichte übersetzen lassen                                   | Seite | 11 |
| ۶ | 15 – PN – Persönliche Nachricht senden                            | Seite | 12 |
| ≻ | 16 – Bericht drucken                                              | Seite | 13 |

Wegen den umfangreichen Tabellen und Grafiken ist myProstate.eu auf eine Bildschirmbreite von mindestens 1300 Pixeln Breite optimiert!

#### 01 – Therapiebeurteilungen

myProstate.eu

Gewünschte Therapiebeurteilung hier eingeben! Es können mehrere Therapien gewählt werden, um diese und deren Nebenwerikungen miteinander zu vergleichen!

| myProsta                | ate.eu                                                                                                    |                                                                                                    |                                 | Erf                             | Prostatakrebs<br>ahrungsberichte        |
|-------------------------|----------------------------------------------------------------------------------------------------|----------------------------------------------------------------------------------------------------|---------------------------------|---------------------------------|-----------------------------------------|
|                         | Englisch Deutsch                                                                                                    |                                                                                                    | Ŀ                               | Home Kontakt Lin                | <u>ks Impressum Login/Registrierung</u> |
| Bericht erfassen        | Zusammenfassung aller Beurteilungen                                                                                                    |                                                                                                    |                                 |                                 |                                         |
| Anleitungen und Infos   |                                                                                                    | Bei andlung 1 Be                                                                                                    | ehanc ung 2                     | Behandlung 3                    |                                         |
| Therapiebeurteilungen   | Hier gewünschte Therapien wählen: →→→                                                                                                    | Offene OP                                                                                                    | +                               |                                 | Betroffene, die diese                   |
| Erweiterte Suche        | Total Behandlungen                                                                                                    | 125                                                                                                    |                                 |                                 | Beurtellung angekreuzt haben            |
| Berichte auswählen      | iour benandungen                                                                                                    |                                                                                                    |                                 |                                 |                                         |
| Beobachten und Abwarten | /                                                                                                    |                                                                                                    |                                 |                                 |                                         |
| Radikale Prostatektomie |                                                                                                    | sehr<br>ht so<br>sehr                                                                                                    | er ja<br>ht so<br>er nein       | sehr<br>ht so<br>er nein        |                                         |
| Bestrahlung             | Sind Sie mit dem Therapieverlauf zufrieden?                                                                                                    |                                                                                                    | eh ge                           | e e e e                         | Loewen                                  |
| Hormonbehandlung        | Hat die Therapie Ihre Erwartungen erfüllt?<br>Sind Sie mit dem PSA-Verlauf zufrieden?                                                                                                    | <u>38 14 8 10</u><br>40 7 1 10 10                                                                                                    |                                 |                                 | klasch40<br>WernerJ                     |
| Diverse Behandlungen    | Wurde bei einer Hormonbehandlung der Kastrationswer<br>des Testosterons (0,2 ng/ml, 20 ng/d/ 0,89 nmol/l) ereicht?                                                                                                    | <u>4</u> 1                                                                                                    |                                 |                                 | HorstKG                                 |
|                         |                                                                                                    | Nein<br>ja, leicht<br>ja, stad-                                                                                                    | Nein<br>ja, leicht<br>ja, stark | Nein<br>ja, leicht<br>ja, stark |                                         |
|                         | Nebenwirkungen zer Therapie           Harn-Inkontinent         Wärend der Therapie           4 Wochen nach Therapie         24 Monate nach Therapie           5-12 Monate nach Therapie         5-12 Monate nach Therapie | 24         22         16           23         31         15           43         13         4           48         14         1           47         10         1 |                                 |                                 |                                         |
|                         | Arnverhalt? Während der Therapie<br>1-4 Wochen nach Therapie<br>2-4 Monate nach Therapie<br>5-12 Monate nach Therapie<br>mehr als 12 Mte nach Therapie                                                                    | 54     9     1       52     9       54     3     1       51     2     1       49     1                                                                            |                                 |                                 |                                         |
|                         | Potenzverlust? Während der Therapie<br>1-4 Wochen nach Therapie<br>2-4 Monate nach Therapie<br>5-12 Monate nach Therapie<br>mehr als 12 Mte nach Therapie                                                                 | 3     9     49       3     11     51       7     18     39       9     20     33       14     14     29                                                           |                                 |                                 |                                         |

Anzahl der Personen, die zu dieser Therapieform eine Beureilung abgegeben haben.

Anzahl der postiven bis negativen Beurteilungen. Durch Anklicken einer Zahl, werden die Benützer aufgelistet, die diese Beurteilung abgegeben haben.

#### 02 – Erweiterte Suche

myProstate.eu

Wenn gewünscht, können nur Berichte, die in einer speziellen Sprache erfasst wurden, angezeigt werden.

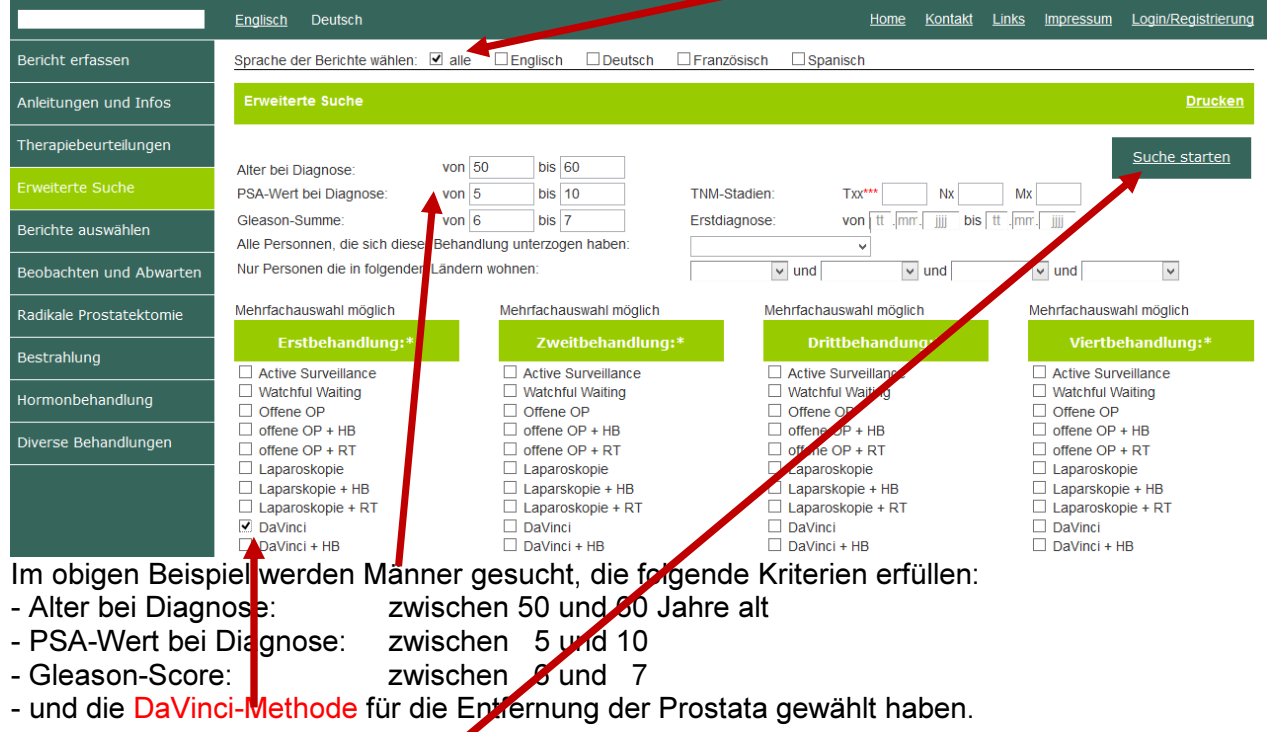

Nach dem Drücken des "Suche starten"-Knopfes werden die Benützer angezeigt, die die gewählten Suchkriterien erfüllen.

|                         | <u>Englis</u> | <u>ch</u> Deu | utsch         |                   |             |                      |              |              |             |               |                 | <u>Hor</u>  | <u>me Ko</u> | ontakt <u>Links</u> | <u>Impressum</u> | Login/Registrierung |
|-------------------------|---------------|---------------|---------------|-------------------|-------------|----------------------|--------------|--------------|-------------|---------------|-----------------|-------------|--------------|---------------------|------------------|---------------------|
| Bericht erfassen        | Sprach        | ne der Bei    | richte wählen | : 🗹 alle 🗌 Eng    | lisch [     | Deuts                | ch 🗆 F       | ranzös       | isch 🗌      | Spanisch      |                 |             |              |                     |                  | Legende             |
| Anleitungen und Infos   | Sp            | ST            | Person        | enangaben         | Deta        | ils bei              | Diagno       | ose          | E           | stbehand      | dlung           | Zv          | veitbel      | handlung            | Dritt            | beharalung          |
| Therapiebeurteilungen   | <b>AV</b>     | <b>AV</b>     | Name<br>▲▼    | Alter Land Sterne | Datum<br>▲▼ | Alter P              | SA GS 1      | -Stad.<br>▲▼ | Datum<br>▲▼ | PSA Be        | ehandlung<br>▲▼ | Datum<br>▲▼ | PSA<br>▲▼    | Behandlung<br>▲▼    | Datum P:<br>▲▼   | SA Behandlung<br>▲▼ |
| Erweiterte Suche        | DE            | U             | <u>LeNovo</u> | 51 💻              | 15.08.12    | 50 5                 | 5.7 4+3      | cT2a         | 24.09.12    | 4.3           | DaVinci         |             |              |                     |                  |                     |
| Berichte auswählen      | DE            | U             | Eduard54      | 58 💻              | 12.02.09    | 55 5                 | 5.9 4+3      | T1c          | 31.03.09    | 5.9           | DaVinci         |             |              | /                   |                  |                     |
|                         | DE            | F             | artisun51     | 62                | 27.03.(L    | .etzter Be           | ericht vor S | 51 Tage      | n).06.09    | 5.9           | DaVinci         | 07.07.11    | 0.2          | D T                 |                  |                     |
| Beobachten und Abwarten | DE            | F             | Bix micha     | 55 💻              | 03.02.10    | 52 7                 | 7.1 3+3      |              | 28.04.10    | 7.7           | DaVinci         |             |              |                     |                  |                     |
| Radikale Prostatektomie | DE            |               | ingo196.      | 51 💻              | 17.07.12    | 50 5                 | 5.4 3+3      | T1c          | 17.09.12    | 5.5           | DaVinci         |             |              |                     |                  |                     |
| Bestrahlung             | DE            |               | <u>jabo59</u> | -                 | 28.06.12    | 53 5                 | 5.4 3+3      | T1C          | 10.07.12    | 5.4           | DaVinci         |             |              |                     | L.               |                     |
| Durch Anklicken         | ein           | es E          | Benütz        | zers kan          | n de        | esse                 | en B         | erio         | cht e       | einge         | sehe            | n we        | rde          | n.                  |                  |                     |
| Sterne                  |               |               |               |                   |             | $\mathbf{\setminus}$ | <u>St</u>    |              |             | <u>Status</u> |                 |             |              |                     |                  |                     |
| Erstdiagnos             | se vor        | 0 -           | 5 Jahre       | n                 |             |                      | N            |              | =           | neu           | Im le           | etzten I    | Mona         | t neu reg           | istriert         |                     |
| *Erstdiagnos            | se vor        | 5-1           | 10 Jahre      | en                |             |                      | Ű            |              | =           | update        | Upd             | late jür    | nger a       | als 3 Mon           | ate              |                     |
| * * Erstdiagnos         | se vor        | 10 - 1        | 15 Jahre      | en                |             |                      | F            |              | =           | fällig        | Letz            | ter Up      | date (       | erfolgte v          | or mehr a        | als 9 Monaten       |
| * * * Erstdiagnos       | se vor        | über          | 15 Jahr       | en                |             |                      | †            |              | =           | †             | Leid            | ler hab     | en w         | ir eine To          | desnach          | richt erhalten.     |

#### **03 – Berichte auswählen**

myProstate.eu

Durch Anklicken eines der nachfolgenden Menü- oder Untermenüpunkte wird eine Tabelle mit jenen Benützern angezeigt, die den Kriterien entsprechen oder die selektierte Therapieform für die Behandlung gewählt haben!

| Berichte auswählen | Untermenüs werden zur Selektion angezeigt:         |
|--------------------|----------------------------------------------------|
| Alle anzeigen      | - alle Benützer anzeigen (derzeit mehrere Hundert) |
| Neu registriert    | - Zeigt nur die letzten 20 Neuanmeldungen an.      |
| Neue Updates       | - Listet die letzten 50 Updates auf.               |

### 04 – Behandlungsauswahl: Haupt- und Unterkategorien

Folgende Hauptkategorien können ausgewählt werden:

| Beobachten und Abwarten |
|-------------------------|
| Radikale Prostatektomie |
| Bestrahlung             |
| Hormonbehandlung        |
| Diverse Behandlungen    |

Durch Auswählen von Unterkategorien, kann die Suche verfeinert werden. Folgende Unterkategorien stehen zur Auswahl zur Verfügung:

| Beobachten und Abwarten | Radikale Prostatektomie |              |                     | Diverse Behandlungen     |
|-------------------------|-------------------------|--------------|---------------------|--------------------------|
| Active Surveillance     | Offene OP               | LDR - Brachy | HB 1-fach           | TUR-P                    |
| Watchful Waiting        | DaVinci                 | HDR - Brachy | HB 2-fach           | HIFU                     |
|                         | Laparoskopie            | IMRT         | HB 3-fach           | Hyperthermie             |
|                         | Andere RPE              | Protonen     | intermittierende HB | Chemotherapie            |
|                         |                         | Ionen        | DHB nach Leibowitz  | AAC nach Leibowitz       |
|                         |                         | Andere RT    | Andere HB           | Homöopathie              |
|                         |                         |              |                     | Andere Alternativmedizin |
|                         |                         |              |                     | andere Behandlung        |

#### 05 – Sortieren der Ergebnistabellen

|                                                                                          | Englis    | <u>sch</u> [ | Deutsch        |                   |             |       |          |               |               |                | <u>Home</u> | <u>Kontak</u> | <u>tt Links</u>  | Impressum   | Log       | ain/Registrierung |
|------------------------------------------------------------------------------------------|-----------|--------------|----------------|-------------------|-------------|-------|----------|---------------|---------------|----------------|-------------|---------------|------------------|-------------|-----------|-------------------|
| Bericht erfassen                                                                         | Sprac     | he der       | Berichte wäł   | hlen: 🗹 alle      | Englis      | sch   | Deu      | sch           | Französisch   | Spanisch       |             |               |                  |             |           | Legende           |
| Anleitungen und Infos Sp ST Personenangaben Details bei Diagnose Erstbehandlung Zweitbeh |           |              |                |                   |             |       |          |               |               |                | handlung    |               | rittbe           | handlung    |           |                   |
| Therapiebeurteilungen                                                                    | <b>AV</b> | <b>AV</b>    | Name<br>▲▼     | Alter Land Sterne | Datum<br>▲▼ | Alter | PSA GS   | T-Stad.<br>▲▼ | Datum PSA     | Behandlung     | Datum       | PSA<br>▲▼     | Behandlung<br>▲▼ | Datum<br>▲▼ | PSA<br>▲▼ | Behandlung<br>▲▼  |
| Erweiterte Suche                                                                         | DE        | F            | Norbert        | 61                | 1           | 42    | 38.0 4+3 | T1c           | 15.07.95 38.0 | Offene OP      | 02.02.0     | 6 0.6         | IMRT             |             |           |                   |
| Berichte auswählen                                                                       | DE        | F            | <u>Thomas</u>  | 47                | 01.05.08    | 43    | 4.6 3+4  | T2b           | 26.08.08 4.6  | Protonen       |             |               |                  |             |           |                   |
|                                                                                          | DE        |              | <u>JürgenK</u> | 57 💻 🗰            | 10.02.00    | 44    | 6.8 3+3  | T1            | 10.02.00 6.8  | Watchful Wait. | 16.03.0     | 0 3.8         | Homöopathi       | e 13.04.00  | 3.0       | and. Altern.Med.  |
| Beobachten und Abwarten                                                                  | DE        |              | <u>apertel</u> | 52 💻 🏼 🎽          | 20.06.05    | 44    | 6.5 2+3  | T1c           | 08.07.05 7.4  | Offene OP      | 10.06.0     | B 0.1         | Offene OP        | 17.08.09    | 0.1       | IMRT              |

Durch Anklicken der kleinen blauen Pfeile können die einzelnen Spalten sortiert werden,

z.B. nach Alter bei Diagnose PK

myProstate.eu

#### oder z.B. PSA-Wert bei Erstbehandlung

|                         | <u>Englis</u> | <u>sch</u>            | Deutsch                                                                                                    |            |        |             |        |           |                                                                                                    |              |                  | Home Konta    | <u>kt Links In</u> | npressum Lo   | gin/Registrierung |
|-------------------------|---------------|-----------------------|----------------------------------------------------------------------------------------------------|------------|--------|-------------|--------|-----------|----------------------------------------------------------------------------------------------------|--------------|------------------|---------------|--------------------|---------------|-------------------|
| Bericht erfassen        | Sprac         | he der                | Berichte wäh                                                                                                    | len: 🗹 al  | le     | Englis      | ch     | Deut      | sch                                                                                                    | Eranzösisch  | Spanisch         | 1             |                    |               | Legende           |
| Anleitungen und Infos   | Sp            | Sp ST Personenangaben |                                                                                                    |            |        |             | ails b | oei Diagn |                                                                                                    | Erstb        | nandlung         | Zweitbe       | Drittbehandlung    |               |                   |
| Therapiebeurteilungen   | <b>AV</b>     | <b>AV</b>             | Name                                                                                                    | Alter Land | Sterne | Datum<br>▲▼ | Alter  | PSA GS    | T-Stad.<br>▲▼                                                                                                    | Datum PSA    | Behandlung<br>▲▼ | Datum PSA     | Behandlung         | Datum PSA     | Behandlung        |
| Erweiterte Suche        | DE            |                       | <u>tubaspieler</u>                                                                                                    | 61 💻       |        | 20.07.09    | 57     | 6600 4+3  | Home         Kontaki         Links         Impressum         Login/Registrierung           Deutsch         Französisch         Spanisch         Legende           Daignose         Erstb         handlung         Zweitbehandlung         Drittbehandlung           PSA GS T-Stad         Datum         PS4         Behandlung         Datum         PS4         Behandlung         Datum         PS4         Behandlung           1600 4+3 pT1C         28.07.09         6481         Andere HB         18.08.09         6481         Ionen         Erstb         Andere RT           283 3+4         T2c         11.08.09         244         HB 1-fach         25.08.09         244         and. Behandl.         25.11.09         10.3         Andere RT           207 3+4         03.10.00         208         HB 2-fach         27.02.06         13.5         Andere HB         05.07.06         20.9         Chemotherapie           182 4+3         T4         14.04.05         182         IMRT+HB         18.09.07         0.1         Active Surv.         17.05.10         21.0         HB 2-fach           174 3+4         CT4         25.06.10         174         HB 2-fach         210.3.11         4.3         HB 1-fach         10.08.11         3. |              |                  |               |                    |               |                   |
| Berichte auswählen      | DE            |                       | Berlichte wählen:         Datus         Englisch         Deutsch         Französisch         Spanisch         Legende           Personer         Deutsch         Deutsch         Französisch         Spanisch         Deutsch         Deutsch         Erste         Aller         Deutsch         Deutsch         Personer         Deutsch         Personer         Deutsch         Personer         Deutsch         Personer         Deutsch         Personer         Deutsch         Personer         Deutsch         Personer         Deutsch         Personer         Deutsch         Personer         Deutsch         Personer         Deutsch         Personer         Deutsch         Personer         Deutsch         Personer         Deutsch         Deutsch         Personer         Deutsch         Deutsch         Personer         Deutsch         Deutsch <t< th=""></t<> |            |        |             |        |           |                                                                                                    |              |                  |               |                    |               |                   |
| Denence auswanien       | DE            | U                     | <u>jürqvw</u>                                                                                                    | 77 🛨       | **     | 17.09.00    | 65     | 207 3+4   |                                                                                                    | 03.10.00 208 | HB 2-fach        | 27.02.06 13.5 | Andere HB          | 05.07.06 20.9 | Chemotherapie     |
| Beobachten und Abwarten | EN            | F                     | <u>George H</u>                                                                                                    | 62 🗮       | *      | 12.04.05    | 54     | 182 4+3   | Τ4                                                                                                    | 14.04.05 182 | IMRT+HB          | 18.09.07 0.1  | Active Surv.       | 17.05.10 21.0 | HB 2-fach         |
| Radikale Prostatektomie | DE            | U                     | Hampe42                                                                                                    | 71 🛨       |        | 10.06.10    | 68     | 174 3+4   | cT4                                                                                                    | 25.06.10 174 | HB 2-fach        | 21.03.11 4.3  | HB 1-fach          | 11.08.11 3.5  | Andere RT         |

### 06 – PK-Erfahrungsbericht auswählen

|                         | Englis    | <u>sch</u> | Deutsch            |         |           |             |        |              |               |          |           |            | <u>Home</u> | <u>Kontakt</u> | <u>Links</u>     | Impressum   | <u>Lo</u>       | ain/Registrierung |
|-------------------------|-----------|------------|--------------------|---------|-----------|-------------|--------|--------------|---------------|----------|-----------|------------|-------------|----------------|------------------|-------------|-----------------|-------------------|
| Bericht erfassen        | Sprac     | he de      | r Berichte wäh     | len: 🗹  | alle      | Englis      | ch     | Deuts        | ch            | Franzo   | ösisch    | Spanisch   | ı           |                |                  |             |                 | Legende           |
| Anleitungen und Infos   | Sp        | ST         | Persone            | nangal  | en        | Det         | ails b | ei Diagno    | se            | E        | rstbeh    | andlung    | 7           | weitbeha       | ndlung           | I           | <b>Drittb</b> e | handlung          |
| Therapiebeurteilungen   | <b>AV</b> | <b>AV</b>  | Name               | Alter L | nd Sterne | Datum<br>▲▼ | Alter  | PSA GS       | T-Stad.<br>▲▼ | Datum    | PSA<br>▲▼ | Behandlung | Datum<br>▲▼ | PSA I<br>▲▼    | Behandlung<br>▲▼ | Datum<br>▲▼ | PSA<br>▲▼       | Behandlung<br>▲▼  |
| Erweiterte Suche        | DE        |            | <u>tubaspieler</u> | 61 📕    | •         | 20.07.09    | 57     | 6600 4+3     | pT1C          | 28.07.09 | 6481      | Andere HB  | 18.08.0     | 9 6481         | lonen            |             |                 |                   |
| Berichte auswählen      | DE        |            | <u>detlev vk</u>   | 58      |           | 06.08.09    | 54     | 283 3+4      | T2c           | 11.08.09 | 244       | HB 1-fach  | 25.08.0     | 9 244 a        | nd. Behandl      | . 25.11.09  | 10.3            | Andere RT         |
|                         | DE        | U          | <u>jürqvw</u>      | 77      | **        | 17.09.00    | 65     | 207 3+4      |               | 03.10.00 | 208       | HB 2-fach  | 27.02.0     | 6 13.5         | Andere HB        | 05.07.06    | 20.9            | Chemotherapie     |
| Beobachten und Abwarten | EN        | F          | <u>George H</u>    | 62 🛔    | <b>*</b>  | 12.04.05    | 54     | 182 4+3      | Τ4            | 14.04.05 | 182       | IMRT+HB    | 18.09.0     | 7 0.1          | Active Surv.     | 17.05.10    | 21.0            | HB 2-fach         |
| Radikale Prostatektomie | DE        | U          | Hampe42            | 71      | ۰,        | 10.06.10    | 68     | 174 3+4      | cT4           | 25.06.10 | 174       | HB 2-fach  | 21.03.1     | 1 4.3          | HB 1-fach        | 11.08.11    | 3.5             | Andere RT         |
| Bestrahlung             | DE        | F          | Bertil P.          | 61      |           | 02.08.01    | Letzt  | er Bericht v | or 32 Ta      | gen 9.01 | 142       | DHB n. L.  | 09.12.0     | 3 5.3          | AAC              | 29.09.05    | 6 76.4          | Andere HB         |
| bestraining             | DE        | F          | <u>klaymen</u>     | 82      |           | 01.09.94    | 63     | 139 +        |               | 04.10.94 | 139       | Andere RT  | 01.03.0     | 3 14.4         | HB 2-fach        | 30.03.09    | 350             | Chemotherapie     |

Durch das Anklicken mit der Maus auf einen Namen oder den grünen Balken kann ein PK-Erfahrungsbericht eingesehen werden.

Letzter Bericht vor 32 Tagen

Verharrt der Mauszeiger einen kleinen Moment auf einem Namen oder einer Zeile, dann erscheint ein **kleines Infofenster**, mit der Angabe, wann der letzte Bericht erfasst wurde!

### **07 – PK-Erfahrungsbericht ansehen**

Durch das Anklicken der Reiter können Kenndaten, Grafiken und Berichte etc. angsehen werden. Die aktive Seite (Reiter) ist olivgrün hervorgehoben.

|                       | <u>Englisch</u> | Deutsch             |        |             | Home Kontakt | <u>t Links Impressum</u> | Login/Registrierung   |
|-----------------------|-----------------|---------------------|--------|-------------|--------------|--------------------------|-----------------------|
| Bericht erfassen      | ÷               | Hampe42             | ndaten | Grafiken    | PSA-VZ       | Beurteilungen            | Mein Bericht          |
| Anleitungen und Infos |                 |                     |        |             |              | Persönlicher Kontakt     | Drucken               |
| Therapiebeurteilungen | Persona         | alien und Diagnosen |        | Personalien |              | Daten bei Erste          | diagn <sup>,</sup> se |
|                       |                 |                     |        |             |              |                          |                       |

Es ist möglich, Benutzer direkt zu kontaktieren oder den gesamten Bericht zu drucken!

#### 08 – Kenndaten

myProstate.eu

|                         | <u>Englisch</u> De | eutsch                   |                      |                          |             | Hom            | ie <u>Konta</u> | <u>kt Links Impr</u>          | essum     | Login/Registrierur    |
|-------------------------|--------------------|--------------------------|----------------------|--------------------------|-------------|----------------|-----------------|-------------------------------|-----------|-----------------------|
| Bericht erfassen        | +                  | Hampe42                  | Kenndat              | ten                      | Grafiken    | PSA-           | vz              | Beurteilunge                  | en        | Mein Bericht          |
| Anleitungen und Infos   |                    |                          |                      |                          |             |                |                 | Persönlicher Ko               | ntakt     | Drucken               |
| Therapiebeurteilungen   | Personalier        | n und Diagnosen          |                      | P                        | ersonalien  |                |                 | Daten bei                     | Erstdiag  | nose                  |
| Erweiterte Suche        |                    |                          | Sichtbarer N         | lame:                    | Ha          | ampe42         | Datum           | :<br>                         |           | 10.06.2010            |
| Berichte auswählen      |                    |                          | Bundesland           | /Kanton:                 | Basel-      | Landschaft     | PSA:            | ort?                          |           | 174.00                |
| Beobachten und Abwarten |                    |                          | Alter:               |                          |             | 71             | TUR-P           | ?<br>?                        |           | Nein                  |
| Radikale Prostatektomie |                    |                          | Hobbys:              | D909.                    | Reisen u    | und alte Autos | TNM-E           | liagnose:                     |           | cT4 N0 M1             |
| Bestrahlung             |                    |                          | welle nome           | page.                    |             |                | Demer           | Kung.                         |           |                       |
| Hormonbehandlung        |                    |                          | Maximal              | gemessene                | s Prostatav | olumen         | Pos             | toperative path               | ologische | e Daten               |
| Diverse Behandlungen    |                    |                          | Datum:               |                          |             | 10.06.2010     | Datum           |                               |           |                       |
|                         |                    |                          | PSA:<br>Volumen in r | mi oder cm <sup>3.</sup> |             | 174.00         | Glease          | on Score:<br>Refund:          |           |                       |
|                         |                    |                          | Volument in t        | ni odci cili .           |             | 25             | Schnit          | tränder:                      |           |                       |
|                         |                    |                          |                      |                          |             |                | p-L-V-<br>Siehe | P-G-Befunde:<br>Bericht vom:  |           |                       |
|                         |                    |                          |                      |                          |             |                |                 |                               |           |                       |
|                         | Behandlung         | jen                      | von                  | bis                      | PSA**       | Art            | k               | linik                         |           | Ort                   |
|                         | ** 004 14/4-4-4    | ·· Panian dan Pakandluan | 25.06.10             | 21.03.10                 | 174.00      | HB 2-fach      | U               | Irologe                       | _         | Basel                 |
|                         | PSA-Wen 20         | u beginn der benändlung  | 21.03.11             | 12.02.12                 | 4.28        | HB 1-fach      | Urolo           | ge - Basel<br>titut Allechwil | Firma     | gon statt Eligard     |
|                         |                    |                          | 13.02.12             | 11.00.11                 | 7 72        | HB 2_fach      | Flivaulis       | Indiae                        |           | -Inalig 0 Gy<br>Basel |
|                         |                    |                          | 03.08.12             | 03.08.12                 | 14.00       | Andere RT      | Privatins       | titut. Allschwil              | 1         | -maliq Gv             |
|                         |                    |                          | 01.12.12             | 11.12.12                 | 27.57       | Andere RT      | Privatins       | titut, Allschwil              |           | 10x 3 Gy              |
|                         |                    |                          | 21.01.13             |                          | 27.57       | Chemotherapie  | U               | ni-Spital                     |           | Basel                 |
|                         |                    |                          | 31.05.13             |                          | 4.03        | HB 1-fach      | U               | Irologe                       |           | Basel                 |
|                         | Medikamen          | nte                      | von                  | bis                      | Ме          | dikament + NE  | м               | Meng                          | e / Zeil  | einheit               |
|                         |                    |                          | 15.04.10             | 15.05.10                 |             | Tilur Retard   |                 |                               | 4x1 pro   | т                     |
|                         | NEM = Nahrun       | ngsergänzungsmittel      | 15.04.10             | 15.05.10                 |             | Omeprax        |                 |                               | 1 x 1 pro | т                     |
|                         |                    |                          | 09.06.10             | 16.06.10                 |             | Flagyl         |                 |                               | 1x pro T  | г                     |

Hier werden die wichtigsten Kranken- und Diagnosedaten sowie die durchgeführten Behandlungen und die eingenommenen Medikamente aufgeführt.

#### 09 – Grafiken

myProstate.eu

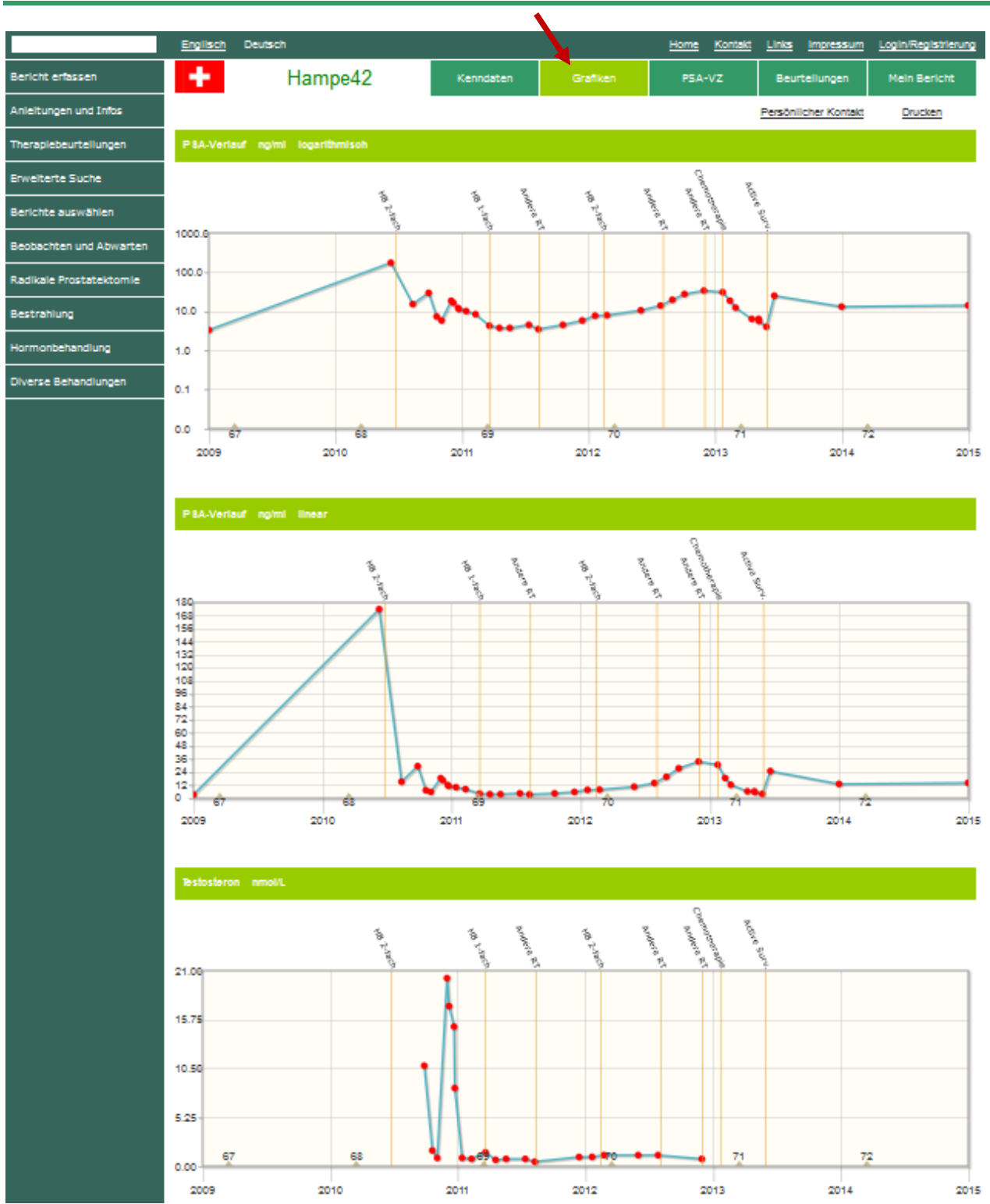

Die ersten beiden Grafiken zeigen die Entwicklung des PSA-Wertes in logarithmischer resp. in linearer Darstellung. Durch das Berühren eines Messpunktes wird der genaue Wert angezeigt. Vom Benutzer können weitere Werte eingegeben und grafisch dargestellt werden!

#### **10 – PSA-Verdoppelungszeiten**

myProstate.eu

|                         | <u>Englisch</u>       | Deutsch                    |                                       |      |                                  |                       |                      |                      | Нo                   | <u>me Ko</u>         | ontakt Li                        | inks Im                       | pressum | Log      | in/Regis | trierung             |
|-------------------------|-----------------------|----------------------------|---------------------------------------|------|----------------------------------|-----------------------|----------------------|----------------------|----------------------|----------------------|----------------------------------|-------------------------------|---------|----------|----------|----------------------|
| Bericht erfassen        | •                     | Han                        | npe42                                 | Ke   | nndaten                          |                       | Grafike              | en                   |                      | PSA-VZ               |                                  | Beurteilu                     | ngen    | Me       | ein Beri | cht                  |
| Anleitungen und Infos   |                       |                            |                                       |      |                                  |                       |                      |                      |                      |                      | Per                              | rsönlicher                    | Kontakt |          | Drucke   | <u>n</u>             |
| Therapiebeurteilungen   | PSA-Ver               | doppelungszeite            | n in Jahren                           |      | Datum                            | PSA                   | 1*                   | 2*                   | 4*                   | 8*                   | Datum                            | PSA                           | 1*      | 2*       | 4*       | 8*                   |
| Erweiterte Suche        |                       | VZ ist zur Vorper          | riode gestiegen.                      |      | 10.06.10<br>12.08.10             | 174.00<br>15.20       |                      |                      |                      |                      | 22.01.13<br>12.02.13             | 30.80<br>3 18.63              |         | 1.89<br> | 0.43     | 0.46<br>0.84         |
| Berichte auswählen      | * Berechne            | et auf 1, 2 und 4 Pe       | riode gesunken.<br>erioden rückwärts. |      | 27.09.10<br>20.10.10<br>03.11.10 | 29.50<br>7.34<br>5.82 | 0.13                 |                      |                      |                      | 28.02.13<br>30.04.13<br>06.06.13 | 3 12.40<br>3 11.30<br>3 33.00 |         |          | 3 71     | 1.58<br>9.92<br>0.70 |
| Beobachten und Abwarten | Grenzwert             | = 3 Jahre                  |                                       |      | 01.12.10                         | 18.50<br>16.50        | 0.05                 | 0.09                 | 1.07                 |                      | 00.00.10                         | 5 55.00                       | 0.01    | 0.10     | 0.71     | 0.10                 |
| Radikale Prostatektomie | Perceba               | ung dag Vasilana           | olungeneit in Tegen                   |      | 21.12.10                         | 12.10<br>11.40        | -                    |                      | 0.24<br>0.14         |                      |                                  |                               |         |          |          |                      |
| Bestrahlung             | Vedeeel               |                            |                                       |      | 13.01.11<br>09.02.11             | 10.10<br>8.41         |                      |                      |                      |                      |                                  |                               |         |          |          |                      |
| Hormonbehandlung        | Jahren:<br>Verdoppelu | ingszeit in<br>ingszeit in | 0.38                                  | hnen | 21.03.11<br>19.04.11             | 4.28<br>3.75          |                      |                      |                      |                      |                                  |                               |         |          |          |                      |
| Diverse Behandlungen    | Tagen:                |                            |                                       |      | 19.05.11<br>13.07.11             | 3.74<br>4.50          | 0.56                 | 0.89                 |                      |                      |                                  |                               |         |          |          |                      |
|                         |                       |                            |                                       |      | 09.08.11<br>19.10.11             | 3.50<br>4.50          | 0.54                 | ••<br>••             | 1.91                 |                      |                                  |                               |         |          |          |                      |
|                         |                       |                            |                                       |      | 20.01.12                         | 7.72                  | 0.41                 | 0.47                 | 0.67                 | 1 04                 |                                  |                               |         |          |          |                      |
|                         |                       |                            |                                       |      | 31.05.12                         | 10.60                 | 0.64                 | 0.79                 | 0.50                 | 0.75                 |                                  |                               |         |          |          |                      |
|                         |                       |                            |                                       |      | 30.08.12<br>04.10.12<br>29.11.12 | 27.58<br>33.80        | 0.19<br>0.20<br>0.52 | 0.28<br>0.19<br>0.32 | 0.45<br>0.34<br>0.30 | 0.53<br>0.39<br>0.38 |                                  |                               |         |          |          |                      |

Durch Anklicken des **PSA-VZ-Reiters** erscheinen die PSA-Werte und Verdoppelungszeiten in tabellarischer Form. Die Verdoppelungszeiten werden für 1, 2, 4 und 4 Perioden rückwärts berechnet.

#### PSA-Verdoppelungszeiten von <3 Jahren werden rot dargestellt!

Dabei sind die Werte in der Spalte "8 Perioden" aussagekräftiger, da Messfehler und Sondereinflüsse eher ausgeschieden werden. Die Interpretation der Verdoppelungszeiten sollten von einem Fachmann vorgenommen werden.

Steigende Verdoppelungszeiten zur Vorperiode werden hellgrün, sinkende rot hinterlegt!

### 11 - Therapie-Beurteilungen

myProstate.eu

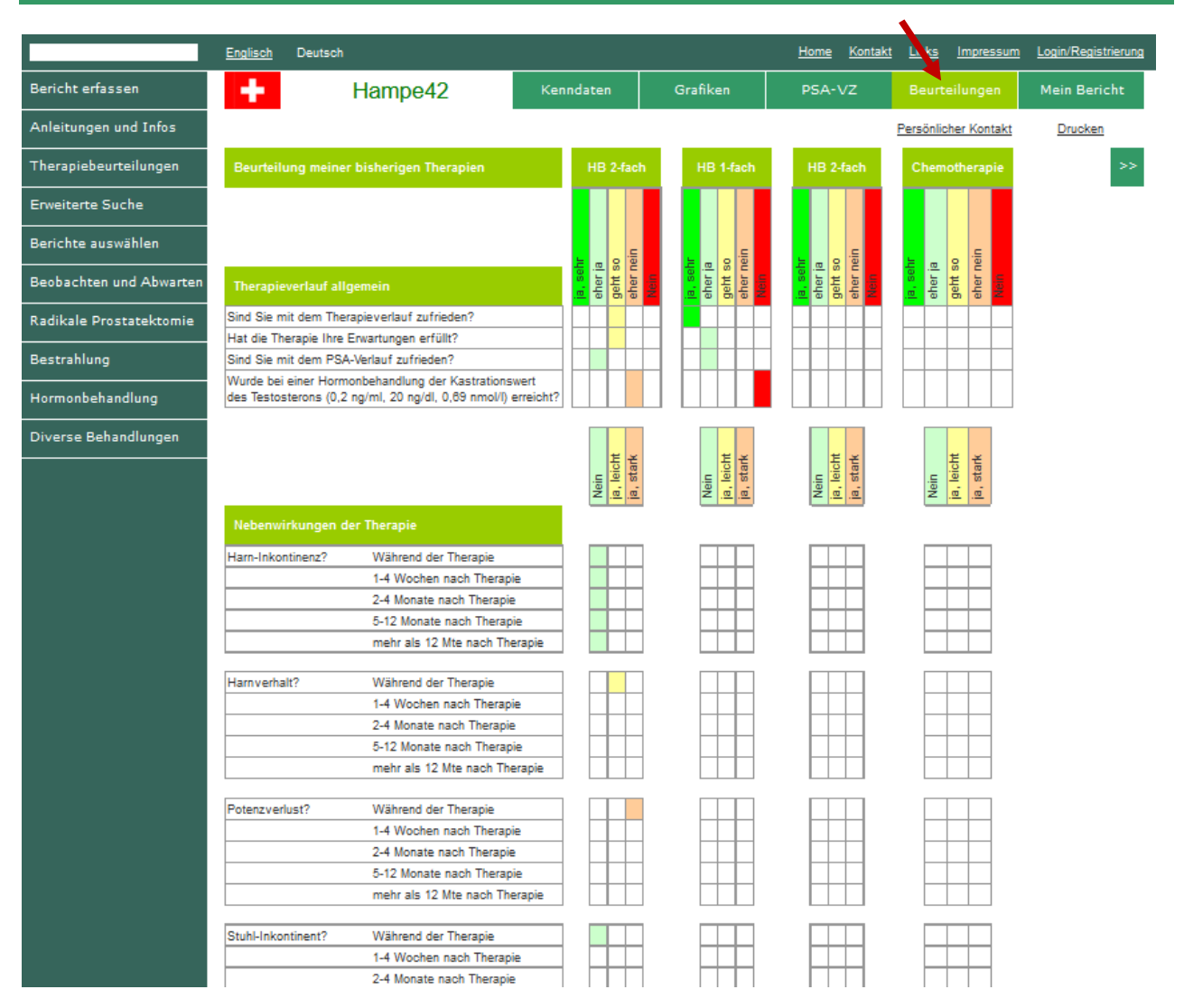

Durch Anklicken des Knopfes **Beurteilungen** werden die vom Benützer gemachten Therapiebeurteilungen angezeigt. Dabei kann jede Therapie einzeln beurteilt werden. Wurden z.B. zweimal eine HB 1-fach durchgeführt, werden zwei HB 1-fach-Beurteilungen angezeigt.

#### 12 - Mein Bericht

myProstate.eu

|                         | Englisch Deutsch |            |                 |                                                                                                    | Home Kontakt                                                                                      | Links Impressum                                                                                    | Lo in/Registrierung                                    |
|-------------------------|------------------|------------|-----------------|----------------------------------------------------------------------------------------------------|---------------------------------------------------------------------------------------------------|----------------------------------------------------------------------------------------------------|--------------------------------------------------------|
| Bericht erfassen        | •                | Hampe42    | Kenndat         | en Grafiken                                                                                                    | PSA-VZ                                                                                            | Beurteilungen                                                                                      | Mein Bericht                                           |
| Anleitungen und Infos   |                  |            |                 |                                                                                                    |                                                                                                   | Persönlicher Kontakt                                                                               | Drucken                                                |
| Therapiebeurteilungen   | Mein Bericht     | Datum 🛆 🗸  | letzter PSA vom | Erfahrungsberichte                                                                                                    |                                                                                                   |                                                                                                    |                                                        |
| Erweiterte Suche        | Übersetzen auf:  | 15.10.2009 |                 | Bis heute waren mir Ärzte und                                                                                                    | Spitäler ein Fremdwort                                                                            |                                                                                                    |                                                        |
| Berichte auswählen      | Französisch      |            |                 | Im Oktober 2009 habe ich erst                                                                                                    | mals sporadische Rüc                                                                              | ken- und Hüftschmerze                                                                              | n bemerkt. An                                          |
| Beobachten und Abwarten | Spanisch         |            |                 | Ich habe mir selber Schmerzm                                                                                                    | ittel verabreicht, ohne                                                                           | einen Arzt zu konsultier                                                                           | rden immer kurzer.<br>en.                              |
| Radikale Prostatektomie |                  |            |                 | Die Schmerzen führte ich auf<br>Lastwagenfahrer zurück.                                                                                                  | Abnützungen aufgrund                                                                              | meiner früheren Tätigk                                                                             | eit als                                                |
| Bestrahlung             |                  | 15.04.2010 |                 | Erstmals Besuch bei einem Ri<br>Retard und Omeprax als Schn                                                                                              | icken- und Knochensp<br>ierztherapie.                                                             | ezialisten. Dieser versc                                                                           | hrieb mir Tilur                                        |
| Hormonbehandlung        |                  | 10.05.2010 |                 | Der Knochenspezialist überwie                                                                                                    | s mich zur Bild-Diagno:                                                                           | sik.                                                                                               |                                                        |
| Diverse Behandlungen    |                  |            |                 | Es wurde am 10.5.2010 ein ax<br>Abdomens und am 12.5.2010 :                                                                                              | iales kontrastmittelver<br>zusätzlich eine PET/CT                                                 | stärltes 64-MDCT des T<br>mit 233 MBq F-18FDG                                                      | horax und des<br>durchgeführt.                         |
|                         |                  |            |                 | Auszug aus der radiologischen                                                                                                    | Diagnose:                                                                                         |                                                                                                    |                                                        |
|                         |                  |            |                 | 1. Hochgradiger Verdacht auf<br>metastierendes Prostata-Carci<br>der Os illi beidseits, insbesond<br>Lymphknotenmetastase iliacal<br>dringend empfohlen. | ausgedehnt, vor allem<br>nom mit Befall HWS, i<br>ere Acetabulum rechts<br>extern rechts. Weiterg | osteosklerotisch-oester<br>insbesondere der BWS<br>, des Sacrums mit mög<br>gehende urologische Ab | olytisch<br>und LWS sowie<br>glicher<br>klärung (PSA?) |
|                         |                  |            |                 | 2, Kein hinweis auf andersweit<br>3                                                                                                    | igen, malignen Tumorp                                                                             | rozess.                                                                                            |                                                        |
|                         |                  |            |                 | Aufgrund dieser Diagnose übe                                                                                                    | rweist mich der Knoche                                                                            | enspezialist an einen Ur                                                                           | ologen.                                                |
|                         |                  | 01.06.2010 |                 | Erster Besuch beim Urologen.<br>Ultraschalluntersuchung.                                                                                                 | Zuerst Blut- und Urina                                                                            | bnahme und nachfolger                                                                              | nd                                                     |
|                         |                  | 06.06.2010 |                 | Der Urologe teilt mir telefoniso<br>Fax erhalte ich ein Rezept für<br>und 4 Tage nach der Biopsie ei                                                     | ch den PSA-Wert mit u<br>ein Antibiotika (Flagyl<br>innehmen muss.                                | nd bietet mich zu einer<br>und Ciproflex), welches                                                 | Biopsie auf. Per<br>i ich einen Tag vor                |
|                         |                  | 10.06.2010 | 174.00 10.06.10 | Biopsie 3x rechts und 3x links                                                                                                    | Das Einstechen habe                                                                               | ich kaum bemerkt.                                                                                  |                                                        |
|                         |                  |            |                 | Histopathologische Diagnose:                                                                                                    |                                                                                                   |                                                                                                    |                                                        |
|                         |                  |            |                 | Transrektale Stanzbiopsien, Pr<br>Infiltrate eines vorwiegend klei<br>Ardenokarzinoms, nachgewiese<br>tumorbefallen).                                    | ostata rechts<br>ndrüsigen und herdförr<br>en in 3 von 3 Biopsien                                 | nig kibriformen mässig<br>(ca. 70% der gesamter                                                    | differenzierten<br>Gewebefläche                        |
|                         |                  |            |                 | Transrektale Stanzbiopsien, Pr<br>Infiltrate eines vorwiegend klei<br>Ardenokarzinoms, nachgewiese<br>tumorbefallen).                                    | ostata links<br>indrüsigen und herdförr<br>en in 3 von 3 Biopsien                                 | nig kibriformen mässig<br>(ca. 80% der gesamter                                                    | differenzierten<br>Gewebefläche                        |

Durch Anklicken des Reiters **Berichte** erscheinen die verfassten Berichte. Diese können nach Datum auf- oder absteigend sortiert werden.

#### 13 – Updates abonnieren

myProstate.eu

Durch Anklicken von "**Updates abonnieren**" können zukünftige Berichte dieses Benutzers abonniert werden. Abonnierte Berichte werden per E-Mail zugestellt.

Nur registrierte und eingeloggte Benutzer können Berichte abonnieren und diese auch verwalten! Siehe Anleitung zum Erfassen der PK Geschichte.

|                       | <u>Englisch</u> | Deutsch                | Moderatoren-Eb     | <u>ene</u>         | <u>Hom</u>         | <u>e Kontakt Links</u> | Impressum Logout |
|-----------------------|-----------------|------------------------|--------------------|--------------------|--------------------|------------------------|------------------|
| Bericht erfassen      | +               | Hampe42                | Kenndate           | en Grafiken        | PSA-VZ             | Beurteilungen          | Mein Bericht     |
| Anleitungen und Infos |                 |                        |                    |                    | Updates abonnieren | Persönlicher Kontakt   | Drucken          |
| Therapiebeurteilungen | Mein Be         | richt Datum <b>∆ ⊽</b> | letzter PSA vom    | Erfahrungsberichte |                    |                        |                  |
| Therapiebeurteilungen | ment De         |                        | Telzter P SA Volli | Linamangsberichte  |                    |                        |                  |

#### 14 – Berichte übersetzen lassen

Ist ein Bericht in einer fremden Sprache geschrieben, kann man diesen durch Anklicken der eigenen Sprache von Google übersetzen lassen.

| Therapiebeurteilungen   | Mein Bericht            | Datum <b>∆ V</b> | letzter PSA vom | Erfahrungsberichte                                                                                                    |
|-------------------------|-------------------------|------------------|-----------------|----------------------------------------------------------------------------------------------------|
| Erweiterte Suche        | Übersetzen auf:         | 15.10.2009       |                 | Bis heute waren mir Ärzte und Spitäler ein Fremdwort.                                                                                                    |
| Berichte auswählen      | Englisch<br>Französisch |                  |                 | Im Oktober 2009 habe ich erstmals sporadische Rücken- und Hüftschmerzen bemerkt. An                                                                                            |
| Beobachten und Abwarten | Spausch                 |                  |                 | Weinnachten sehr viel starkere Schmerzen. Die schmerztreien intervalle wurden immer<br>kürzer. Ich habe mir selber Schmerzmittel verabreicht, ohne einen Arzt zu konsultieren. |
| Radikale Prostatektomie |                         |                  |                 | Die Schmerzen führte ich auf Abnützungen aufgrund meiner früheren Tätigkeit als<br>Lastwagenfahrer zurück.                                                                     |
| Bestrahlung             |                         | 15.04.2010       |                 | Erstmals Besuch bei einem Rücken- und Knochenspezialisten. Dieser verschrieb mir Tilur<br>Retard und Omenrav als Schmerztheranie                                               |

#### 15 – Persönliche Nachricht senden

myProstate.eu

|                       | <u>Englisch</u> | Deutsch <u>M</u>   | oderatoren-Ebene   |             | Hon                | ne <u>Kontakt</u> Links | Impressum Logout |
|-----------------------|-----------------|--------------------|--------------------|-------------|--------------------|-------------------------|------------------|
| Bericht erfassen      | +               | Hampe42            | Kenndaten          | Grafiken    | PSA-VZ             | Beurteilungen           | Mein Bericht     |
| Anleitungen und Infos |                 |                    |                    |             | Updates abonnieren | Persenlicher Kontakt    | Drucken          |
| Therapiebeurteilungen | Persona         | lien und Diagnosen |                    | Personalien |                    | Daten bei Erst          | diagnose         |
| Erweiterte Suche      |                 |                    | Sichtbarer Name:   | Hampe4      | 2 Datum            | n:<br>bei Diagnose:     | 10.06.2010       |
| Berichte auswählen    |                 |                    | Bundssiand/Kanton: | Basel-Lands | chaft PSA:         |                         | 174.00           |

Durch Anklicken des "Persönlicher Kontakt" kann dem Benutzer eine persönliche Nachricht übermittelt werden. Name und Mail-Adresse des Empfängers sind nicht ersichtlich! Der Empfänger kann dann frei entscheiden, ob er antworten und seinen richtigen Namen preisgeben will. myProstate.eu speichert keine PNs und hat auch keine Einsicht in diese.

|                         | Englisch Deutsch                                                                | Home | Kontakt | <u>Links</u> | Impressum | Login/Registrierung |
|-------------------------|---------------------------------------------------------------------------------|------|---------|--------------|-----------|---------------------|
| Bericht erfassen        | Persönliche Nachricht an Hampe42                                                |      |         |              |           |                     |
| Anleitungen und Infos   | von Name:*                                                                      |      |         |              |           |                     |
| Therapiebeurteilungen   | Vorname:*                                                                       |      |         |              |           |                     |
| Erweiterte Suche        | E-Mail:*                                                                        |      |         |              |           |                     |
| Berichte auswählen      | Persönliche Nachricht.*                                                         |      |         |              |           |                     |
| Beobachten und Abwarten |                                                                                 |      |         |              |           |                     |
| Radikale Prostatektomie |                                                                                 |      |         |              |           |                     |
| Bestrahlung             |                                                                                 |      |         |              |           |                     |
| Hormonbehandlung        |                                                                                 |      |         |              |           |                     |
| Diverse Behandlungen    | Zum Spamschutz geben Sie bitte die folgenden zwei Worte ein.                    |      |         |              |           |                     |
|                         | Geben Sie die 2 Wörter ein<br>Für die deutsche Hilfe bitte <u>hier</u> klicken! |      |         |              |           |                     |

Der Absender erhält an die angegebene E-Mail-Adresse eine Kopie seiner PN!

# Der <u>Spamschutz</u> ist ausgeschaltet und die <u>Daten werden automatisch</u> eingefüllt, wenn man selbst eingeloggt ist!

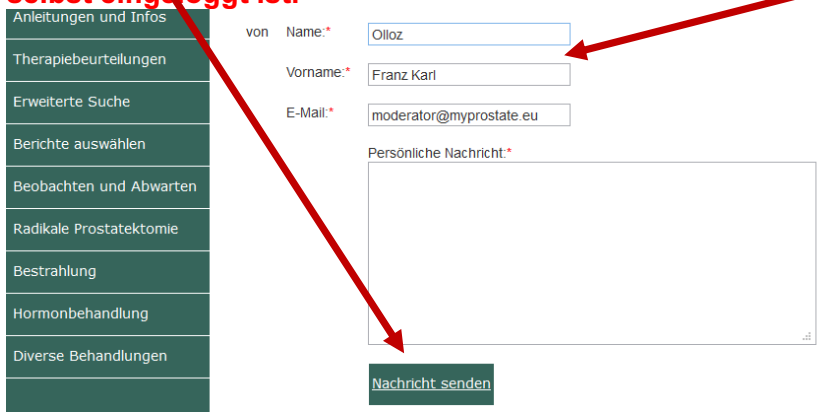

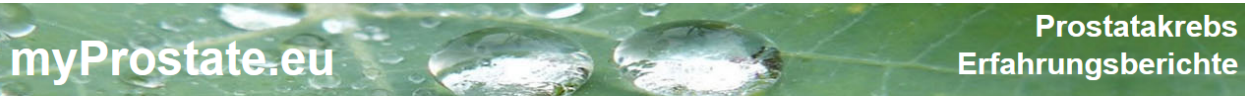

### 16 – Bericht drucken

|                       | <u>Englisch</u> | Deutsch <u>M</u>    | oderatoren-Ebene          |                   | Hon                | <u>ne Kontakt Links</u> | Impressum Logout |
|-----------------------|-----------------|---------------------|---------------------------|-------------------|--------------------|-------------------------|------------------|
| Bericht erfassen      | +               | Hampe42             | Kenndaten                 | Grafiken          | PSA-VZ             | Beurteilungen           | Mein Bericht     |
| Anleitungen und Infos |                 |                     |                           |                   | Updates abonnieren | Persönlicher Kontakt    | Drucken          |
| Therapiebeurteilungen | Persona         | alien und Diagnosen |                           | Personalien       |                    | Daten bei Erst          | diagnose         |
| Erweiterte Suche      |                 |                     | Sichtbarer Name:<br>Land: | Hampe4<br>Schweiz | 2 Datur<br>2 Alter | n:<br>bei Diagnose:     | 10.06.2010<br>68 |

Durch Anklicken von Drucken wird der gesamte PK-Erfahrungsbericht inkl.

- Kenndaten
- Grafiken
- PSA-VZ
- > Berichten

ausgedruckt.

Nicht ausgedruckt werden die Therapiebeurteilungen!